## Introduction

This guide covers the basic installation and configuration setup of the CS9000. It is intended for systems administrators familiar with UNIX and Windows NT operating systems, Ethernet TCP/IP networks and the RADIUS protocol. For further information please refer to the CS9000 user guide on the Serial/Console Servers CD supplied with this product.

## Summary of installation

1. Mount your CS9000 on a rack, desk, or wall.

- 2. Connect it to the network using the 10/100BaseT port.
- 3. Enter an IP address into the CS9000: connect a terminal or PC to the Admin Port on the rear panel, and key in an ip address, or use dhcp, bootp or rarp to send the unit an IP address.
- 4. In both cases enter other network information into the unit; for example, broadcast address, subnet mask.
- 5. Configure the CS9000 using one of the following:
- a. a PC to run JETset a web browser program; it connects to your unit using http.
- b. a terminal or PC to type in commands using command line interface, or to select menu options using text-based menus
- c. DHCP, bootp or snmp
- 6. Attach your equipment (servers or routers for example) into the front-mounted ports.
- Test communications with your attached devices. If communications are OK, your CS9000 is ready to use.

# LEDs on RJ45 ports (after bootup)

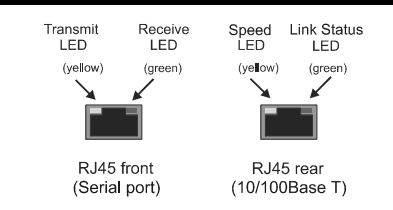

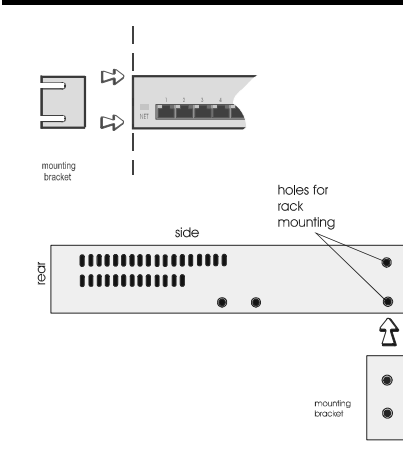

Rack Mounting

## Multiple stacking your CS9000

When stacking your unit on a desk we recommend that you stack no more than three units high in a 0 to 40 degrees centigrade environment.

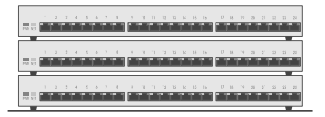

When using the CS9000 make sure you fit the rubber feet to all units before stacking.

## Caution

When mounting several CS9000 units in a 19" rack you must not stack more than 3 units without leaving an air gap between them.

#### Caution

Observe maximum ambient operating temperatures within a rack; you may have to use forced air cooling.

## Admin port pinouts

The pinouts of a 25-way Admin port connector are shown below. They are suitable for a straight-through cable to a PC.

| Pin | Signal | Function      |
|-----|--------|---------------|
| 2   | RXD    | Receive       |
| 3   | TXD    | Transmit      |
| 7   | S/GND  | Signal Ground |

## Connection examples

For connecting a port on the front of the CS9000 to the console port on a Sun server with software flow control;

| CS9000<br>Port |     | Sun<br>DB2 | server<br>5 |
|----------------|-----|------------|-------------|
| 4              | GND | 7          | GND         |
| 5              | TX  | 3          | RX          |
| 6              | RX  | 2          | TX          |

For connecting a port on the front of the CS9000 to the DB25 console port on a Sun server with hardware flow control;

| CS9000<br>Port |     | Sun server<br>DB25 |           |
|----------------|-----|--------------------|-----------|
| 1              | DCD | 20                 | DTR       |
| 2              | DSR | 6&8                | DSR & DCD |
| 3              | DTR | 20                 | DTR       |
| 4              | GND | 7                  | GND       |
| 5              | TXD | 3                  | RXD       |
| 6              | RXD | 2                  | TXD       |
| 7              | CTS | 5                  | CTS       |
| 8              | RTS | 4                  | RTS       |

Cisco RJ45 console ports with software flow control

| CS9000<br>Port |     | Cisco<br>RJ45 |     |
|----------------|-----|---------------|-----|
| 5              | TX  | 6             | RX  |
| 6              | RX  | 3             | TX  |
| 4              | GND | 4             | GND |

# Entering network details

1. Set your terminal or PC with terminal emulation to emulate VT100

### Note

If your terminal/PC cannot emulate VT100 you will not be able to use the text menuing system during this installation; instead you will have to use the command line interface (cli)

- 2. On your terminal/PC set 9600 baud, 8 data bits, no parity and software flow control.
- Connect your terminal/PC to the DB9 or DB25 port marked 'ADMIN' on the rear of the unit.

### Note

The Admin port is VT100 emulation only.

4. Connect your CS9000 to mains power. After power up, you should see a boot sequence then a login prompt.

#### Note

If you do not see the login prompt you may have a problem with terminal settings (emulation type, baud rate, data bits, etc.). Also, check your cabling.

- 5. At the login prompt, type **admin** then at the password prompt, type **superuser** and press the **Enter** key.
- 6. Type **screen** then press the **Enter** key; you should be presented with the main text menu

#### Note

If typing **screen** does not take you into the menu system, you may not be able to use the menus because of your terminal emulation. Use the command line interface (cli).

- 7. Select the Server configuration option.
- Enter your CS9000 network details; server name - the name you want to give your CS9000.

for example, socrates

internet address - the ip address you will use for your CS9000, in dot notation, for example, 192.65.132.6 **broadcast address** - the address which will reach all the necessary hosts. for example, 192.65.132.255

subnet mask - for example, 255.255.255.0 domain name - for example perle.com authentication - how users will be authenticated; you have a choice of 'both' (by CS9000, then if necessary by the RADIUS host), 'local' (CS9000 only) or 'RADIUS' (by the RADIUS host only).

gui\_access - whether you want to allow web browsers to access the GUI configuration program, named JETset.

9. Save your configuration, then reboot to allow the changes to take effect.

## Configuration using JETset

If you want to use JETset - the full configuration program proceed as follows (this uses a PC with terminal emulation);

- 1. Open your web browser and enter the ip address of your CS9000 in dot decimal notation.
- Within the JETset home page, at the password prompt type superuser, then click on the Login button.
  You can now configure the CS9000.

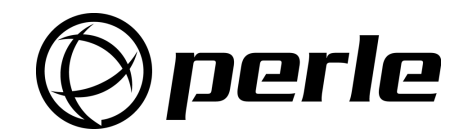

# *perle* <br/> <br/> <b

#### **Contacting Perle Technical Support**

Perle offers free technical support to Perle Authorised Distributors and Registered Perle Resellers.

To access technical support please visit the Perle website at www.perle.com/support. Here you will find:

· latest drivers and firmware updates for download

technical tips

frequently asked questions

documentation

configuration support

cabling information

maintenance contract information

• and much more...

If you are unable to find the information you require, please feel free to contact our technical support teams by email at:

> USA Email: ptac@perle.com Europe Email: ptacemea@perle.com Asia Email: ptacasia@perle.com Internet www.perle.com/support

CS9000 Quick Start Guide Part No: 5500050-13 Copyright © Perle Systems Limited, 2002

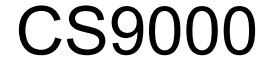

Console Server

# Quick start guide

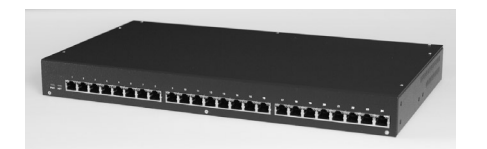

- Remote access
- RADIUS authentication and accounting